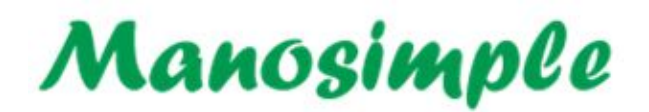

# Agenda de turnos y atenciones, estés donde estés.

## Alta de nuevos Usuarios | Sus Roles y permisos

### General

En Manosimple, al crearse la cuenta, se crea también el primer usuario.

Este usuario se denomina "dueño" y posee todos los permisos de uso dentro de la aplicación, incluído el de crear otros usuarios.

Esta guía describe la manera de crear nuevos usuarios y de asignarles roles y permisos a las distintas funcionalidades de la aplicaión.

#### **Role y Permiso**

Cada permiso habilita a utilizar una función de la aplicación. Por ejemplo, permiso para dar turnos.

Cada Role es un conjunto de permisos, algunos otorgados y otros denegados. Por ejemplo, Role Profesional, Asistente, Administrador.

Después de crear un nuevo usuario, se le debe seleccionar qué Role va a tener. Este Role le va a otorgar al usuario los permisos que ese Role tenga habilitados. No obstante esto, se pueden otorgar o denegar manualmente los permisos del usuario, alterando lo que el Role tenía definido. Estos cambios manuales son por cada usuario.

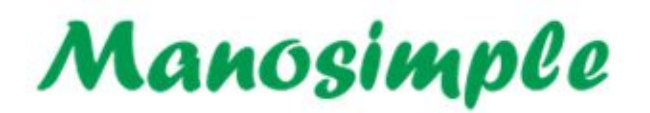

#### Alta de un nuevo usuario

Se realiza en la opción de menú Ajustes > Usuarios

| Usuarios<br>Agregar Usu | 1. Alta d<br>a (se ac<br>su em | el usuario<br>:tivará a través<br>:ail) | s de        | 2. Otorg<br>(luego | arle un role<br>o botón Guarda          | r)                                                             |                                          |
|-------------------------|--------------------------------|-----------------------------------------|-------------|--------------------|-----------------------------------------|----------------------------------------------------------------|------------------------------------------|
| Nombre                  | Apellido                       | Usuario                                 | Role        |                    |                                         | Estado                                                         |                                          |
| luquitas                | martinez                       | lucas2                                  | Profesional | ~                  | Permisos                                | Activo                                                         | Editar                                   |
| Pedro                   | Gonzalez                       | pedro                                   | Asistente   | ~                  | Permisos                                | Activo                                                         | Editar                                   |
| Guardar                 |                                |                                         |             |                    | 3. (opcio<br>o dene<br>(modif<br>por el | nal) Se puec<br>egar permiso<br>icando los o<br>role, en el pa | le habilitar<br>os<br>torgados<br>aso 2) |

- 1. Dar de alta ingresando lo datos del usuario (nombre de usuario, email, etc)
  - Después de agregar el nuevo usuario, el mismo recibirá un mail con un link para activarse.
- 2. Seleccionar un Role al usuario
- 3. Opcionalmente se puede dar clic en Permisos, tanto para ver qué permisos tiene otorgados o denegados; como para modificarlos manualmente.

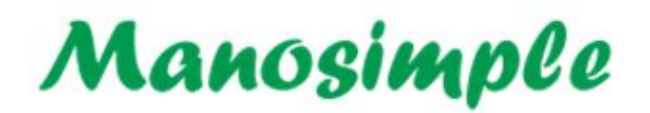

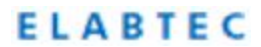

Ejemplo de la modificación manual de los permisos otorgados a través del Role, asignado al usuario

| lartin | Perez                 | perez       | Profesional                      | ~        | Permisos     | Activo     | Edit |  |
|--------|-----------------------|-------------|----------------------------------|----------|--------------|------------|------|--|
| edro   | Gonzalez              | pedro       | Asistenie                        | ~        | Permisos     | Activo     | Edit |  |
| Usu    | uario: perez - Martin | Perez   Rol | e: Profesional                   |          |              |            |      |  |
| Act    | tualizar Pacientes    |             | Heredado del Role (habilit       | ado) ~   |              |            |      |  |
| Act    | tualizar Clientes     |             | Heredado del Role (habilit       | ado) ~   |              |            |      |  |
| Act    | tualizar Cuenta Corr  | iente       | Heredado del Role (habilit       | ado) ~   |              |            |      |  |
| Co     | onfiguración          |             | Heredado del Role (deneg         | ado) ~   |              |            |      |  |
| Act    | tualizar Alumnos      |             | Heredado del Role (habilit       | ado) ~   |              |            |      |  |
| Act    | tualizar Animales     |             | Heredado del Role (habilitado) ~ |          |              |            |      |  |
| Act    | tualizar Turnos       |             | Heredado del Role (deneg         | ado) ~   |              |            |      |  |
| Act    | tualizar Atenciones   |             | Heredado del Role (habilit       | a(o) ~   |              |            |      |  |
| Info   | 'ormes                | Actualiza   | ar Turnos                        | Hered    | ado del Role | (denegado) | ~    |  |
| Act    | tualizar Sobreturnos  |             | Heredado del Role (deneg         | ado vi i |              |            |      |  |
|        |                       | Actualize   | ar Turnos                        | Habili   | tado         |            | ~    |  |

#### Caso especial de los profesionales

Si se desea que uno de los profesionales cargados tenga su propio usuario para operar como ese profesional, se deben seguir estos dos pasos

- 1. Dar de alta un usuario y seleccionarle Role Profesional (visto anteriormente)
- Vincular al profesional en cuestión con el usuario creado (con Role Profesional).
  Se realiza en la opción de menú Configuración > Profesionales a Usuarios

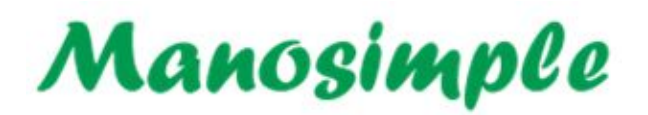

### ELABTEC

#### Profesionales a Usuarios

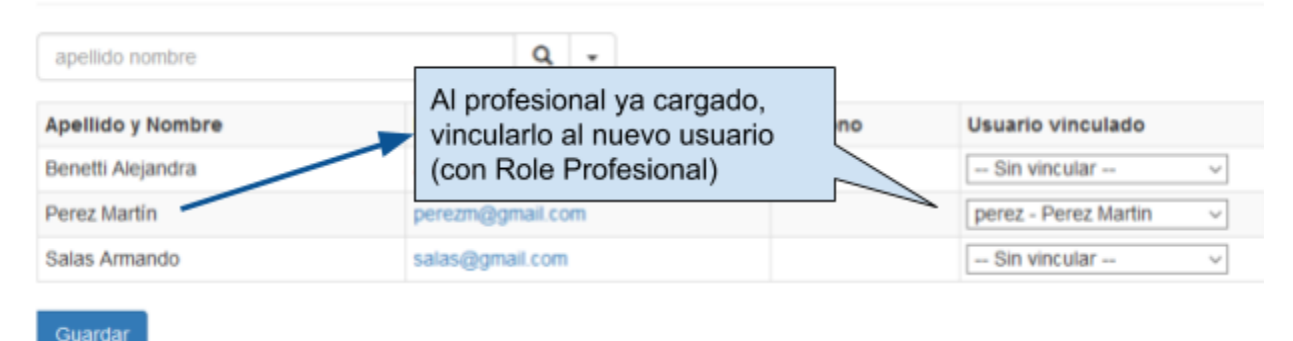

Luego de esto, el usuario perez (en este ejemplo), se comportará como el profesional Perez Martín y podrá ver y actualizar solamente la información relacionada con él.

Con respecto a la visualización del historial de atenciones, es posible seleccionar una de tres configuraciones diferentes:

El usuario profesional puede ve el historial de atenciones de:

- Sólo él mismo (opción por defecto al crear la cuenta)
- De él mismo y otros profesionales de la misma especialidad
- De todos los profesionales

Esta configuración puede modificarse en el menú Configuración > General

| Privacidad de las Atenciones  |                                                                                                    |  |  |  |  |
|-------------------------------|----------------------------------------------------------------------------------------------------|--|--|--|--|
| Ver registro de<br>atenciones | El profesional sólo puede ver los registros que cargó él mismo.                                                                           |  |  |  |  |
|                               | C El profesional puede ver los registros que cargó él mismo y los que cargaron otros profesionales, pero de la misma especialidad que él. |  |  |  |  |
|                               | C El profesional puede ver los registros que cargó él mismo y los que cargaron los otros profesionales de todas las especialidades.       |  |  |  |  |